## KCoVRs - Commercial Motor Vehicle Renewal

### Start by going to KSRevenue.gov

Choose "Division of Vehicles" menu; click on "Commercial Motor Vehicle".

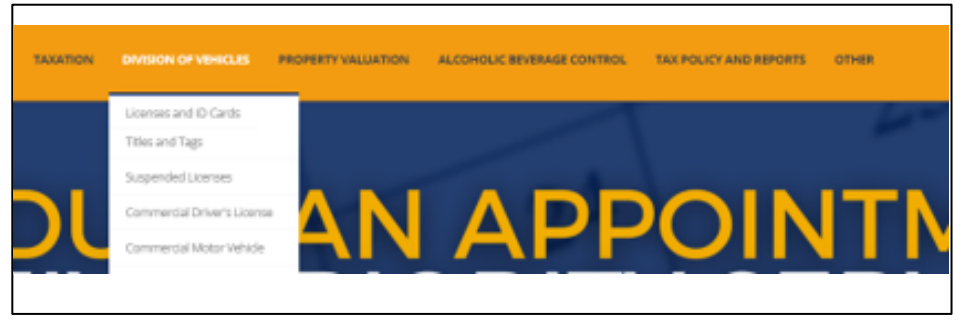

Next, click on the third link down "KCoVRS – Kansas Commercial Vehicle Registration System". This will open up a new window where you will login into the system.

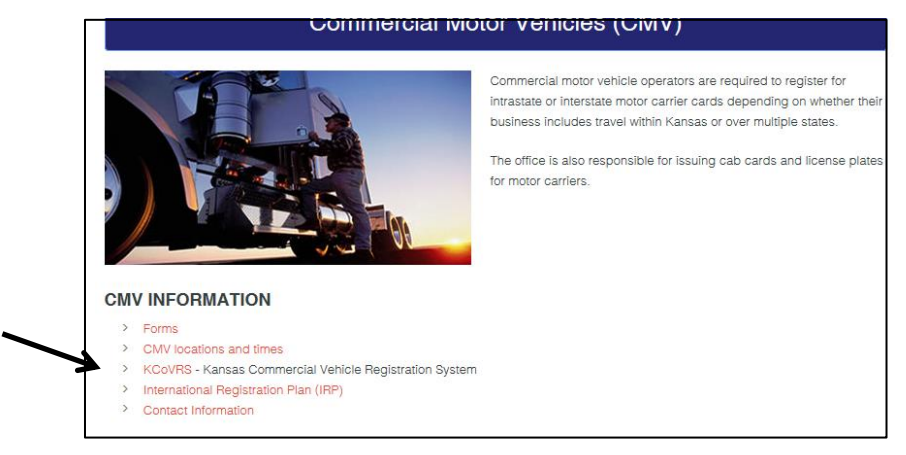

User Id:

KS000000 (Account Number) Example: KS008493 or KS978872 or KS000005

### Password:

If you have not used the site in the past 30 days, you will need to use the *"Forgot your password"* feature and follow steps to reset your password.

\*\* If you try your password 3 times you will be locked out. Please Call 785-296-3621

| KC | CoVF             | S      |         |
|----|------------------|--------|---------|
|    | Sign On to KCo   | VRS    |         |
|    | User Id:         |        |         |
|    | KS001234         | ×      |         |
|    | Password:        |        |         |
|    | •••••            |        |         |
|    |                  |        | Sign On |
|    | Forgot your pass | sword? |         |

## **Online** Renewals

After logging into the system, select menu option Applications -> IRP & CMV

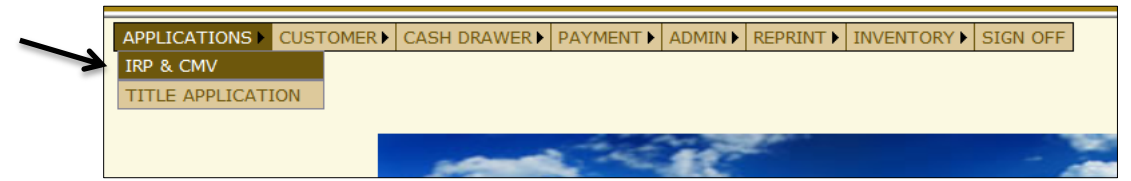

Start by clicking **Supplement -> Renew Fleet** 

| PROCESS PAYMENT DOCUMENT | SUPPLEMENT > INQUIRIES > | WIP | ADMIN <b>•</b> | <b>REPRINT</b> ► | WEB PROCESSING ► | ENTERPRISE | SIGN OFF |
|--------------------------|--------------------------|-----|----------------|------------------|------------------|------------|----------|
| ノ                        | RENEW FLEET              |     |                |                  |                  |            |          |
|                          | ADD VEHICLE              |     |                |                  |                  |            |          |
|                          | AMEND VEHICLE WITH FEE   |     |                |                  |                  |            |          |
|                          | AMEND VEHICLE WITHOUT F  | EE  |                |                  |                  |            |          |
|                          | TRANSFER PLATE           |     |                |                  |                  |            |          |

Next type in your Account No - Fleet Expiration Year. Leave Fleet Number Blank. Click **Proceed** - Then click **Select** next to the fleet you want to renew. Click **Proceed** \* You will need to renew each fleet separately \*

| Fleet Search             |         |                |                            |                                                    |                              |                   | Renew Fleet |
|--------------------------|---------|----------------|----------------------------|----------------------------------------------------|------------------------------|-------------------|-------------|
| *Account No. : 12        | 34      |                | _                          | Fleet No. :                                        |                              | Fleet Expiration  | Year : 2017 |
| HVUT - Form 2290 : 0 - 0 | OUTSTAN | DING           | <u>_</u>                   |                                                    |                              |                   |             |
| 0,6                      | -       | Pro            | ceed<br>rst Page]          | Refresh Qu<br>[Previous Page] [Next<br>Page 1 Of 1 | it Help<br>Page] [Last Page] |                   |             |
|                          | Select  | Account<br>No. | <u>Fleet</u><br><u>No.</u> | Fleet Expiration<br>Month                          | Fleet Expiration<br>Year     | CMV Fleet<br>Type |             |
|                          | Select  | 1234           | 001                        | 12                                                 | 2017                         | CMV               |             |
| 2                        | Select  | 1234           | 002                        | 12                                                 | 2017                         | CMV               |             |
|                          | Select  | 172/           | 004                        | 12                                                 | 2017                         | CMV               |             |

You will go through each of the tabs at the top, starting with Account. Double check the Customer Details making sure the information is correct. If everything looks correct - click **Proceed**.

| Account Fleet Dis                          | stance WgtGroup Vehicle Billing Payment Crede | entials MainMenu Inquiries |
|--------------------------------------------|-----------------------------------------------|----------------------------|
| Customer Details                           |                                               | Renew Fleet                |
| Account No. : 1234                         | Customer : A - ACTIVE                         | Carrier : C - CARRIER      |
| Legal Name : JOE SAMPLE                    | DBA Name : JOE SAMPLE TRUCKING                |                            |
| Physical Address Mailing Address           |                                               |                            |
| Street : 555 EXAMPLE AVE                   |                                               |                            |
| Zip Code : 12345                           | Jurisdiction : KS-KANSAS                      |                            |
| City : ANYWHERE                            | County : STAFFORD                             | Country : US               |
|                                            |                                               |                            |
| Business Customer Details                  |                                               |                            |
| USDOT No.: 00001234567                     | TIN: 123456789                                |                            |
| Contact Name : JOE SAMPLE                  | Email Address                                 | Primary : 620-549-3508     |
| Alternate Phone :                          | Fax: 620-549-3700                             |                            |
|                                            | Number 1020 545 5700                          |                            |
| Comments                                   |                                               |                            |
| Comments :                                 |                                               | 0                          |
| Access Level: 1 - Internal 🗸 🗌 Delete Allo | wed                                           |                            |
|                                            | Add/Update Comment Clear Comment              |                            |
|                                            |                                               |                            |
| Procee                                     | ed Refresh Quit Cancel                        | Help                       |
|                                            |                                               |                            |

Next is the Fleet tab. Again double check the fleet information.

Make any changes and click Proceed twice.

| Account Fleet                         | Distance WgtGroup    | Vehicle Billing       | Payment    | Credentials MainMenu                   | Inquiries              |
|---------------------------------------|----------------------|-----------------------|------------|----------------------------------------|------------------------|
| IRPFLT118 : [I] Account has 0 fleets  | for 2018. Account ha | is 1 fleets for 2017. |            |                                        |                        |
| Fleet Details                         |                      |                       |            |                                        | Renew Fleet            |
| Account No. : 1234                    |                      | Fleet No.: 001        |            | Fleet S                                | tatus : A - ACTIVE 🛛 🗸 |
| Legal Name : JOE SAMPLE               | C                    | BA Name : JOE SAMP    | LE TRUCKIN | IG Carrier                             | Type: C - CARRIER      |
| Physical Address Mailing Address Serv | ice Provider         |                       |            |                                        |                        |
| *Street : 555 EXAMPLE AV              | E *Zi                | ip Code : 12345       |            | *Jurisdictio                           | n: KS-KANSAS 🗸 🗸       |
| *City : ANYWHERE                      |                      | County : STAFFORD     |            |                                        |                        |
| · · · · · · · · · · · · · · · · · · · |                      |                       |            |                                        |                        |
| Eleot Dotails                         |                      |                       |            |                                        |                        |
| *Contact Name : JOE SAMPLE            | Email Ad             | Idress :              |            | *Primary<br>Phone: 62                  | 0-549-3508             |
| Alternate Phone :                     | Fax Nu               | umber:                | _          | Change<br>Address on :<br>USDOT        |                        |
| TIN: 123456789                        | USDO                 | DT No.: 00001234567   | ,          |                                        |                        |
| *Fleet Type : FOR - For Hire          | Commodity            | Class : A - ALL 🗸     |            | * Preferred<br>Office : Si<br>Location | -STAFFORD              |
| *Effective Date : 01/01/2018          | *Expiration          | Date: 12/31/2018      |            | First                                  |                        |
| Change Vehicle<br>USDOT / TIN :       | Exempt Sale          | es Tax : 🔽            |            | Potential For<br>Audit                 |                        |
| Custom Harvester :  Indicator :       | Wyoming Ind          | licator : 🗌           |            | Use IFTA : 🔽<br>Distance : 🔽           |                        |
| Document Collection Sem Documents 🤝   |                      |                       |            |                                        |                        |

Next is the Distance Tab.

CMV Fleets: This will show 100% Kansas Mileage

**IRP** Fleet: This is your IFTA Mileage. Please take the time to look this over and make sure the correct numbers pulled in. <u>Mileage includes July 1, 2017 – June 30, 2018</u>. Click **Proceed** twice.

| Acc                                       | count Fleet                                                                                                    | Distan  | nce WgtG        | roup Vehicle     | Billing    | Payment    | Credentials     | MainMe                    | nu Inquirie | s       |            |
|-------------------------------------------|----------------------------------------------------------------------------------------------------|---------|-----------------|------------------|------------|------------|-----------------|---------------------------|-------------|---------|------------|
| IRPMLG58: [I] Only     IRPFLT01: [I] Rene | IRPMLG58: [I] Only enter Miles for Jurisdictions where Actual Miles were accrued.     IRPFLT01: [I] Renewal fleet has been generated. |         |                 |                  |            |            |                 |                           |             |         |            |
| Distance Details                          |                                                                                                    |         |                 |                  |            |            |                 |                           |             | Re      | enew Fleet |
| Account No. : 1234                        |                                                                                                    |         | Flee            | t No. : 001      |            |            | Suppler         | No.: 0                    |             |         |            |
| Legal Name : JOE S/                       | AMPLE                                                                                                    |         | DBA 1           | Name : JOE SAN   | IPLE TRUCK | NG         | CMV F           | leet : IRF                | 1           |         |            |
| Fleet Effective . 01/01                   | /2018                                                                                                    | -       | Expir           | ation . 12 /201  | 8          |            | Suppler         | nent . RE                 |             |         |            |
| Benorting Period                          | ,2010                                                                                                    | _       | Month /<br>Repo | Year Tree / 201  | .0         | _          | D               | esc.                      |             |         |            |
| From : 07/01                              | /2016                                                                                                    |         | Peri            | od To : 06/30/20 | 017        |            |                 |                           |             |         |            |
| Avg. Per Vehicle<br>Distance Chart : 🗹    |                                                                                                    |         |                 |                  |            |            | Over<br>Contigu | rride<br>Jous : 🔲<br>Jur. |             |         |            |
| Estimated Distance :                      |                                                                                                    |         |                 |                  | Show M     | <u>lap</u> |                 |                           |             |         |            |
| Actual Distance :                         |                                                                                                    |         |                 |                  |            |            |                 |                           |             |         |            |
| Total Fleet Distance :                    |                                                                                                    |         |                 |                  |            |            |                 |                           |             |         |            |
| Jurisdiction List : S                     | elect                                                                                                    |         |                 | ~                |            |            |                 |                           |             |         |            |
| Distance :                                | Type: A                                                                                                    | ~ ~     |                 | _                |            |            |                 |                           |             |         |            |
| Jurisdiction :                            |                                                                                                    |         |                 | Add              |            |            |                 |                           |             |         |            |
| No. of Jurisdiction :                     |                                                                                                    |         |                 | Add Blank        |            |            |                 |                           |             |         |            |
| Do you have actual distan                 | ce for the reportin                                                                                                    | g perio | d? • Yes        | No               |            |            |                 |                           |             |         |            |
|                                           |                                                                                                    |         |                 |                  |            |            |                 |                           |             |         |            |
| Jurisdiction                              | n Distance                                                                                                    | Type N  | Month Ye        | ar Percent       | 🗌 Jurisdic | tion Di    | stance          | Туре Мо                   | nth Year    | Percent |            |
| KS                                        | 61553                                                                                                    | AV      | 1 20            | 0.00000          | AL         |            | 5511            | A 🗸                       | 1 2013      | 0.00000 |            |
| AR                                        | 4778                                                                                                    | A 🗸     | 1 20            | 0.00000          | AZ         |            | 417             | A 🗸                       | 1 2013      | 0.00000 |            |
| CA                                        | 0                                                                                                    | A 🗸     | 1 20            | 0.00000          | Со         |            | 3668            | A 🗸                       | 1 2013      | 0.00000 |            |
| СТ                                        | 183                                                                                                    | A 🗸     | 1 20            | 0.00000          | DC         |            | 0               | A 🗸                       | 1 2013      | 0.00000 |            |
| DE                                        | 115                                                                                                    | A 🗸     | 1 20            | 0.00000          | FL         |            | 8412            | A 🗸                       | 1 2013      | 0.00000 |            |
| GA                                        | 3796                                                                                                    | AV      | 1 20            | 0.00000          | AI         |            | 3905            | A 🗸                       | 1 2013      | 0.00000 |            |

The next tab is the Weight Groups.

If you need to add or change your weight groups (i.e. change NE to 90,000) this is where you do so. Otherwise, Click **Done.** 

|           | Account               | Fleet       | Distance      | WgtGroup | Vehicle    | Billing    | Payment    | Credentials | MainMenu | Inquiries   |             |
|-----------|-----------------------|-------------|---------------|----------|------------|------------|------------|-------------|----------|-------------|-------------|
| • IRP     | MLG13: [I] Renewal di | istance has | s been gene   | erated.  |            |            |            |             |          |             |             |
| Weight G  | Group Selection Deta  | ils         |               |          |            |            |            |             |          |             | Renew Fleet |
|           | Account No. : 1234    |             |               |          | Fleet No.  | : 001      |            |             | Suppleme | ent No. : 0 |             |
|           | Legal Name : JOE SA   | AMPLE       |               |          | DBA Name   | : JOE SAMP | LE TRUCKIN | ١G          |          |             |             |
| Expiratio | on Month / Year : 12  | / 2018      |               | Suppler  | ment Desc. | : RENEW FL | EET        |             |          |             |             |
|           | CMV Fleet Type : IRP  | _           |               |          |            |            |            |             |          |             |             |
| Weight G  | Group List            |             |               |          |            |            |            |             |          |             |             |
|           | Weight Group No.      |             | Weight Gro    | оир Туре |            | Base Juris | sdiction W | /eight      |          | Max Gross   | ; Weight    |
| Select    | 0                     |             | S-Semi Traile | r        |            | 0          |            |             |          | 0           |             |
| Select    | 1                     |             | P-Power Unit  |          |            | 36000      |            |             |          | 36000       |             |
| Select    | 2                     |             | P-Power Unit  |          |            | 54000      |            |             |          | 54000       |             |
| Select    | 3                     |             | P-Power Unit  |          |            | 80000      |            |             |          | 80000       |             |
| Select    | 4                     |             | P-Power Unit  |          |            | 24000      |            |             |          | 24000       |             |
| Select    | 5                     |             | P-Power Unit  |          |            | 16000      |            |             |          | 16000       |             |
|           |                       | Add W       | eight Group   |          | one        | Cancel     | Q          | uit         | Help     |             |             |

The next tab is the Vehicle Tab. This is where you will update or delete vehicles from your account. To update a vehicle click the **Update Vehicle Information** radio button - click **Proceed** 

|                    | Account     | Fleet | Distance    | WgtGroup      | Vehicle      | Billing   | Payment   | Credentials | MainMenu    | Inquiries    |                |
|--------------------|-------------|-------|-------------|---------------|--------------|-----------|-----------|-------------|-------------|--------------|----------------|
| Renewal Vehicle Pr | ocessing    |       |             |               |              |           |           |             |             |              | Renew Fleet    |
| Account N          | lo.: 1234   |       |             | Leg           | al Name : J  | OE SAMPLE |           |             | DBA Nai     | me : JOE SAI | VIPLE TRUCKING |
| Fleet N            | lo.:001     |       | Exp         | piration Mont | h / Year : 1 | 2018      |           | S           | upplement N | No.:0        |                |
| Amended Vehicle    | es : 0      |       |             | Renewed       | Vehicles :   | )         |           | D           | eleted Vehi | cle : 0      |                |
| Supplement Des     | sc. : RENEW | FLEET |             | CMV Fle       | eet Type : I | RP        |           |             |             |              |                |
| 2                  |             | D —   | <b>→</b> ⊙ט | PDATE VEHI    | CLE INFOR    |           | DELETE VE | HICLE       |             |              |                |
| P                  | roceed      | Upd   | ate From F  | revious Yea   | ir           | Done      | Can       | cel         | Quit        | Help         |                |

Start by typing in the Unit No. you want to change. Then click **Find**. This will prepopulate the vehicle details below. Make the necessary changes and click **Proceed** twice.

The system will bring you back to this blank screen again. Continue updating any vehicles. Once you are done making changes click **Done** at the bottom of this blank screen.

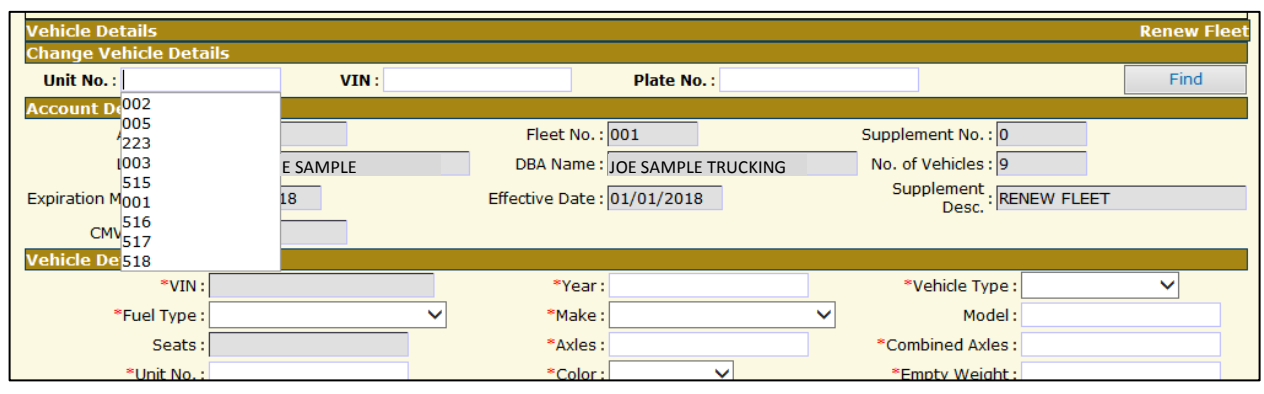

The system will bring you back to this screen. Click the **Delete Vehicle** radio button. Then click **Proceed**.

| Account Fleet Dista            | nce WgtGroup Vehicle Bil        | illing Payment Credentials MainMenu Inquiries |
|--------------------------------|---------------------------------|-----------------------------------------------|
| Renewal Vehicle Processing     |                                 | Renew Fle                                     |
| Account No. : 1234             | Legal Name : JOE SA             | AMPLE DBA Name : JOE SAMPLE TRUCKING          |
| Fleet No.: 001                 | Expiration Month / Year : 12 20 | 2018 Supplement No. : 0                       |
| Amended Vehicles : 0           | Renewed Vehicles : 9            | Deleted Vehicle : 0                           |
| Supplement Desc. : RENEW FLEET | CMV Fleet Type : IRP            |                                               |
| 4                              | OUPDATE VEHICLE INFORMATI       | TION O DELETE VEHICLE                         |
| Proceed Update Fr              | om Previous Year Do             | one Cancel Quit Help                          |

\*\* We require some kind of documentation as to why the vehicle is being deleted. \*\* Please put a comment as to why you are deleting this vehicle.

Select the vehicle you want to delete or search by Unit No, VIN or Plate No and click **Find** Plate Return: "Y-YES" – We require the plate to be mailed in with your supplement

Plate status: "DEL-DELETED"

Delete/Inactive Date: Autofill "01/01/2021"

BOS (Bill of Sale): "C-Collected" – We require proof of when the vehicle was sold (i.e. Bill of sale, copy of title showing reassignment)

- or -REG (Registration): "C-Collected" – This would be if the vehicle is registered elsewhere (i.e. Farm or county registration)

|                  |                           | А            | ccount     | Fleet | Dista                      | ince WgtG       | roup V    | /ehicle            | Billin                     | g Payment            | Credentials    | MainMenu   | Inquiries   |                 |     |
|------------------|---------------------------|--------------|------------|-------|----------------------------|-----------------|-----------|--------------------|----------------------------|----------------------|----------------|------------|-------------|-----------------|-----|
| Vehicle          | e Deta                    | nils         |            |       |                            |                 |           |                    |                            |                      |                |            |             | Renew Fl        | eet |
| Accoun           | it Det                    | ails         |            |       |                            |                 |           |                    |                            |                      |                |            |             |                 |     |
|                  | Ac                        | count No. :  | 1234       |       |                            |                 | Fleet     | No.: 001           |                            |                      | 1              | Legal Name | JOE SAMP    | LE              |     |
| Expiratio        | on Mor                    | nth / Year : | 12/2018    |       |                            | Supp            | lement    | No.: 0             |                            |                      | Supple         | ment Desc. | RENEW FL    | EET             |     |
|                  | Delete                    | ed Vehicle : | 0          |       |                            | CMV             | / Fleet T | ype : IRP          |                            |                      |                |            |             |                 |     |
|                  |                           | Unit No. :   |            |       | VIN :                      |                 |           |                    |                            | Plate No. : Find     |                |            |             |                 |     |
| List of <i>i</i> | Active                    | e Vehicles   | 5          |       |                            |                 |           |                    |                            |                      |                |            |             |                 |     |
|                  |                           |              |            |       | <u>E</u>                   | First Page]     | [Previo   | ous Page<br>Page 1 | l <mark>Nex</mark><br>Of 1 | <u>t Page] [Las</u>  | <u>t Pagel</u> |            |             |                 |     |
| Select           | <u>Unit</u><br><u>No.</u> |              | <u>VIN</u> |       | <u>Plate</u><br><u>No.</u> | Plate<br>Return | Plat      | e Status           | Del                        | ete/Inactive<br>Date | BOS            | REG        |             | Comment         |     |
| •                | 001                       | 1FUJB12      | 34567890   | AB 1  | 23456                      | Y - YES 🗸       | DEL -     | DELETEC            | •                          | 01/01/2018           | C - CI 🗸       | 0 - 01 🗸   | Vehicle Sol | d June 25, 2017 | 0   |
|                  | 002                       | 1FUJB12      | 4567890    | BC 1  | 23457                      | Y - YES 🗸       |           |                    | <b>·</b> [                 |                      | 0 - 01 🗸       | 0 - 01 🗸   |             |                 | 0   |
|                  | 002                       | 151100122    | A 45 C 70D |       | 22456                      | V VEC           |           |                    |                            |                      |                |            |             |                 | ~   |

Once you are done deleting vehicles click **Proceed**. The next screen will show a list of the vehicles you deleted. Double check this list is correct. Click **Proceed**.

|              | Account                | Fleet    | Distance | WgtGroup | Vehicle      | Billing | Payment    | Credentials | MainM  | /lenu | Inquiries    |               |         |
|--------------|------------------------|----------|----------|----------|--------------|---------|------------|-------------|--------|-------|--------------|---------------|---------|
| Vehicle De   | tails Verification     |          |          |          |              |         |            |             |        |       |              | Renev         | w Fleet |
| Account D    | etails                 |          |          |          |              |         |            |             |        |       |              |               |         |
|              | Account No.: 1234      |          |          |          | Fleet No. :  | 001     |            |             |        | Legal | Name: JO     | E SAMPLE      |         |
| Expiration   | Month / Year : 12/2018 | В        |          | Supp     | lement No. : | 0       |            |             | Supple | ement | t Desc. : RE | NEW FLEET     |         |
| De           | leted Vehicle : 0      |          |          | CMV      | Fleet Type : | IRP     |            |             |        |       |              |               |         |
| List of Acti | ve Vehicles            |          |          |          |              |         |            |             |        |       |              |               |         |
| Unit No.     | VIN                    | Plate No | . Plate  | Return   | Plate State  | us Del  | ete/Inacti | ive Date    | BOS    | REG   |              | Comment       |         |
| 001          | 1FUJB123A45678B90      | 123456   |          | Y        | DEL - DELET  | ED      | 01/01/20   | )18         | С      | 0     | VEHICLE      | SOLD JUNE 25, | 2017    |
|              | Bill of Sale :         |          |          |          |              |         | Regi       | stration :  |        |       |              |               |         |
|              | Proceed Back Quit      |          |          |          |              |         |            |             |        |       |              |               |         |

Lastly are the Billing and Payment tabs.

### Do you want to pay Quarterly? Check mark the Quarterly Payment box ⊠ Click **Proceed.**

| Account Fleet                     | Distance WgtGroup Vehicle Billing Pa    | ayment Credentials MainMenu Inquiries |
|-----------------------------------|-----------------------------------------|---------------------------------------|
| Billing Details                   |                                         | Renew Fleet                           |
| Account No. : 1234                | Fleet No.: 001                          | Legal Name : JOE SAMPLE               |
| Expiration Month / Year : 12/2018 | Supplement No. : 0                      | DBA Name : JOE SAMPLE TRUCKING        |
| CMV Fleet Type : IRP              | *Supplement Effective Date : 01/01/2018 | Supplement Desc. : RENEW FLEET        |
| Reg. Month : 12                   | No. of Vehicles : 3                     | Supplement Status : O - OPEN          |
| *Invoice Date : 12/13/2017        | *Application Receipt Date : 12/13/2017  | Payment Date :                        |
| Exchange Rate : 0.781600          |                                         |                                       |
| Fees                              |                                         |                                       |
| Registration Fee :                | Credit Applied :                        | Foreign Jur. Credit<br>Applied        |
| CMV Fee :                         | Foreign Jur. Fees :                     | Admin Fee : Waive 🗌                   |
| Cab Card Fee :                    | Waive Plate Fee :                       | Waive 🗌                               |
| Sales Tax Fee :                   | Escrow Available :                      |                                       |
| Total Due :                       | Net Amount Due :                        | Manual Adj. Base Jur. :               |
| 60 Days TA : 🗌                    |                                         |                                       |
| Batch Billing : 🗌                 | Preferred Office : SF-STAFFORD          |                                       |
| Quarterly Payment : 🔽 🥌           | Voucher : 🔽                             |                                       |
| Supporting Documents              |                                         |                                       |

Print out the Invoice pages. Mail us the following documents:

- □ Signed invoice page
- Current Stamped 2290
  - Must be in vehicle owner's name or must have lease agreement noting responsible party
- UCR / Insurance
- Lease Agreement (If applicable)
- Be sure your MCS-150 has been updated within last 2 years
- □ Deleted Vehicle information
  - Examples:
  - ✓ Bill of sale, Invoice, Copy of assigned title
  - ✓ Current registration, Out of state registration
  - ✓ Plates

#### <u>Mail to:</u>

Commercial Motor Vehicle Office 300 SW 29th St. Topeka, KS 66611

Make checks payable to: Kansas Department of Revenue.

**PAY ONLINE? 3.5 % fee will be assessed ->** click **Proceed** until you get to the payment screen. Under the Payment type drop down select "Credit Card". Leave the boxes on the right blank. Click the " Credit Card" button in the middle of the page. This will open up a new screen.

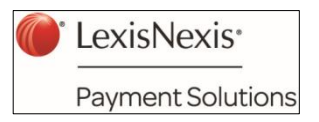

LexisNexis is the payment processing center.

On this next page, type in your credit card information and click "Continue" at the bottom.

Once you have completed the credit card payment the system will bring you back to the payment detail screen. Click Proceed. A new screen will pop up with your receipt. Click Print.

# \*\* Important \*\*

For questions, please contact (785) 296-3621, option 2, then option 2 again

- No cab cards will be issued until the renewal is completed and all supporting documents have been submitted.
- If you mail your renewal please allow 3 4 weeks for processing. Renewals received after February 10<sup>th</sup> may not be processed prior to March 1.
- Faxed or emailed renewals will **NOT** be accepted
- Heavy Vehicle Use Tax Forms (2290) will <u>NOT</u> be accepted without the IRS received stamp or watermark dated August 1, 2018 or after.
  - 2290s must be in the vehicle owners name or you must have a lease agreement noting responsible party.
- For all CMV fleets you must provide current insurance information
- IRP / Interstate DOT carriers payment of 2018 UCR fees will be verified
- Renewals must be processed before any new supplements can be started
- Quarter payment is not available if the renewal is not fully completed by March 1. If you opt to pay your Kansas fees on a quarterly basis you must make the payments by the following Due Dates:

Second Quarter due April 1 Third quarter due July 1 Fourth quarter due October 1

• **MOST IMPORTANTLY** – please review your invoice sheets before you pay. Once your payment has been made, changes <u>cannot</u> occur.

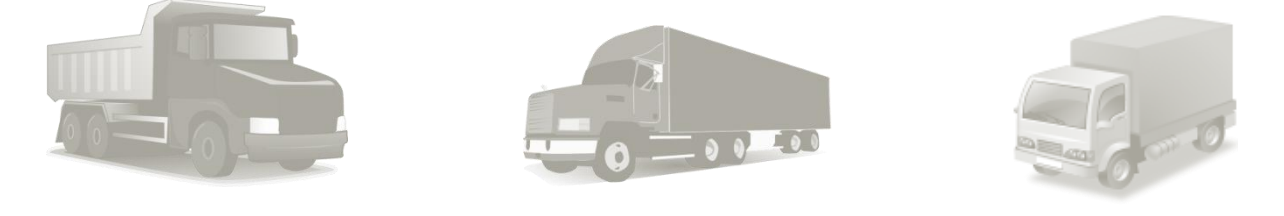

#### **Disclaimer:**

This information is subject to change. Until documents are verified in office, other documentation may be required and may not be listed on this guide. Every situation and every account is different.